| RSS-expanded      | Enable RSS-expanded                |  |
|-------------------|------------------------------------|--|
| DataMatrix        | Enable DataMatrix ECC000-ECC140    |  |
| ECC000-ECC140     |                                    |  |
| DataMatrix ECC200 | Enable DataMatrix ECC200 (default) |  |
| Aztec             | Enable Aztec (default)             |  |
| Aztec Runes       | Enable Aztec Runes                 |  |
| QR Code           | Enable QR Code (default)           |  |
| Maxi Code         | Enable Maxi Code (default)         |  |
| PDF417            | Enable PDF417 (default)            |  |
| MicroPDF417       | Enable MicroPDF417 (default)       |  |

Table 3-17 Code configure description 2D CMOS

#### 3.2.1.3 Prefix and suffix TAB

With these options alterations can be made to the format of the transmitted data string.

| Bar Code Scanner Settings OK 🗙                                                                                                    |
|----------------------------------------------------------------------------------------------------|
| Code Configure Prefix and Suffix 💶                                                                                                    |
| Option: Please Select Option 💌                                                                                                    |
| Code:                                                                                                    |
| Direct Input Keys                                                                                                    |
| 1stKey InputNone2nd Key InputNone3rd Key InputNone4th Key InputNone5th Key InputNone6th Key InputNone7th Key InputNone8th Key InputNone |
| Apply                                                                                                    |
| 🐉 Bar Co 🦻 🎁 > 6:26 PM 🛛 🖷                                                                                                    |

Figure 3-2 Prefix and Suffix Tab

Options available are :

- Transmission of a preamble,
- Transmission of a prefix,
- Transmission of a suffix,

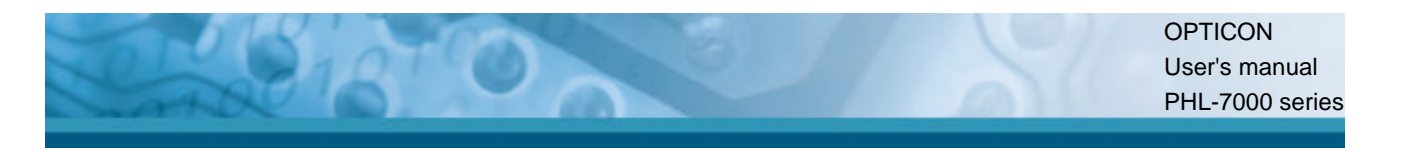

- Transmission of a postamble.

The transmitted string format is :

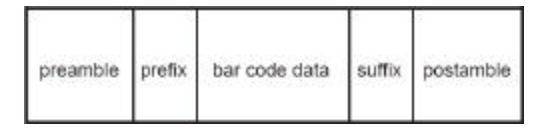

Figure 3-2 Transmitted string format

A prefix and suffix of maximum 4 direct input entries each may be included in front and at the end of the string respectively. A preamble is transmitted before the prefix and can contain up to 8 direct input characters. A postamble is transmitted after the suffix and can contain up to 8 direct input characters. A preamble and postamble will be transmitted for all symbologies.

Default settings are :

- Preamble : None
- Prefix : None
- Suffix : ^M (CR)
- Postamble : None

Tap the "Please Select Option" field to select one of above mentioned options :

| Bar Code Scanner Settings OK 🗙                                                                                                    |
|----------------------------------------------------------------------------------------------------|
| Code Configure Prefix and Suffix 💶                                                                                                    |
| Option: Please Select Option 💌                                                                                                    |
| Code: Please Select Option                                                                                                    |
|                                                                                                    |
| 1st KeySet Preamble1st KeySet Postamble2nd Key InputNone3rd Key InputNone4th Key InputNone5th Key InputNone6th Key InputNone7th Key InputNone8th Key InputNone |
| Apply                                                                                                    |
| 🐉 Bar Co 😏 া 6:26 PM 🛛 🖷                                                                                                    |

Figure 3-2 Prefix and Suffix, select Option list box

Select one of these 4 options which meet your requirement.

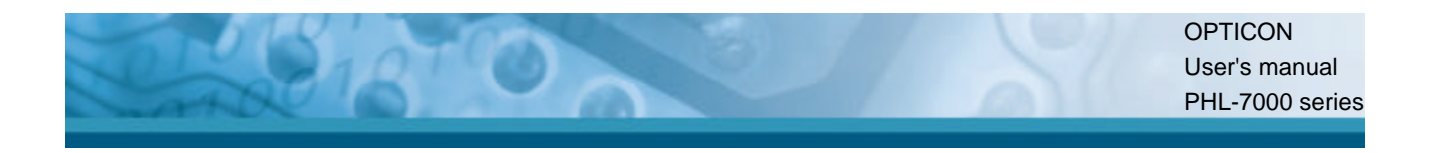

٦

In the Prefix and Suffix option, 4 key input fields and their current settings are shown :

| Bar Code Scanner Settings OK ×                                                                                                    | Bar Code Scanner Settings OK 🗙                                                                                       |
|----------------------------------------------------------------------------------------------------|----------------------------------------------------------------------------------------------------|
| Code Configure Prefix and Suffix                                                                                                    | Code Configure Prefix and Suffix                                                                                     |
| Option: Set Prefix                                                                                                    | Option: Set Suffix                                                                                                   |
| Code: Set All Codes 🗨                                                                                                    | Code: Set All Codes                                                                                                  |
| Direct Input Keys                                                                                                    |                                                                                                    |
| 1st Key Input       None         2nd Key Input       None         3rd Key Input       None         4th Key Input       None         Apply               8       Bar Co | 1st Key Input ^M (CR)         2nd Key Input None         3rd Key Input None         4th Key Input None         Apply |
| Figure 3-2 <b>Prefix option</b>                                                                                                    | Figure 3-2 Suffix option                                                                                             |

The default suffix is ^M (CR) .

Γ

In the Preamble and Postamble option, 8 key input fields and their current settings are shown :

| Bar Code Scanner Settings OK ×                                                                                                    | Bar Code Scanner Settings OK ×                                                                                                    |
|----------------------------------------------------------------------------------------------------|----------------------------------------------------------------------------------------------------|
| Code Configure Prefix and Suffix                                                                                                    | Code Configure Prefix and Suffix                                                                                                    |
| Option: Set Preamble                                                                                                    | Option: Set Postamble                                                                                                    |
| Code: Set All Codes 🗾                                                                                                    | Code: Set All Codes 🗨                                                                                                    |
| Direct Input Keys                                                                                                    | Direct Input Keys                                                                                                    |
| 1st Key Input None         2nd Key Input None         3rd Key Input None         4th Key Input None         5th Key Input None         6th Key Input None         7th Key Input None         8th Key Input None         8th Key Input None         8th Key Input None         8th Key Input None         8th Key Input None         8th Key Input None         8th Key Input None         8th Key Input None         8th Key Input None | 1st Key Input       None         2nd Key Input       None         3rd Key Input       None         4th Key Input       None         5th Key Input       None         6th Key Input       None         7th Key Input       None         8th Key Input       None         8th Key Input       None         8th Key Input       None         8th Key Input       None         8th Key Input       None         8th Key Input       None |
| Figure 3-2 <b>Preamble optio</b>                                                                                                    | Figure 3-2 <b>Postamble optio</b>                                                                                                    |

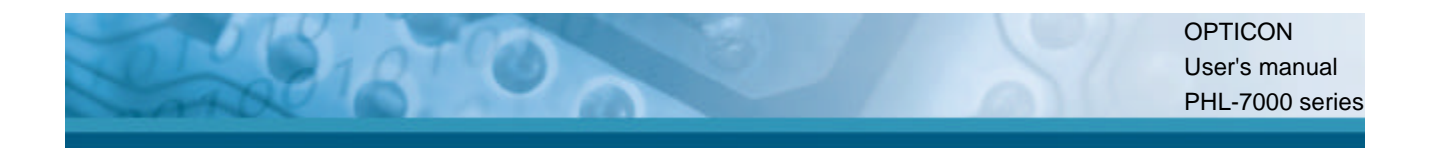

In the code option field can be indicated for which symbology the current prefix or suffix should be configured. The "Clear All Codes" options will clear the prefix for all symbologies.

| Bar Code S                                                | Scanner Settings <mark>OK</mark> 🗙                                                                                                    |
|-----------------------------------------------------------|----------------------------------------------------------------------------------------------------|
| Code Confi                                                | gure Prefix and Suffix 💶                                                                                                    |
| Option:                                                   | Set Prefix 💌                                                                                                    |
| Code:                                                     | Set All Codes 📃 🔽                                                                                                    |
| Direct In<br>1st Key<br>2nd Key<br>3rd Key I<br>4th Key I | Clear All Codes<br>UPC-A<br>UPC-A + add on<br>UPC-E<br>UPC-E + add on<br>EAN-13<br>EAN-13 + add on<br>EAN-8<br>EAN-8 + add on<br>Code 39<br>Codabar |
|                                                           | Apply                                                                                                    |
| 🐉 Bar Co.                                                 | 🦻 🎹 🕨 6:28 PM 🛛 🖷                                                                                                    |

Figure 3-2 **Prefix : Code list box.** 

Example : to set the characters "UPCA" for bar code symbology UPC-A, tap in the "Direct Input Keys" section, the field "1<sup>st</sup> Key Input". A list box will popup, which shows all 128 ASCII characters. SPACE is the <Space> character (ASCII 32dec, 20hex). DEL is the <DEL> character 127dec 7Fhex. Scroll downwards to the character 'U' and tap the character 'U'.

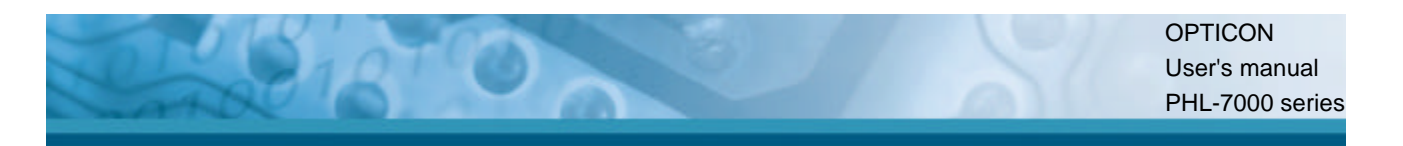

| Bar Code Scan                                                    | ner Settings OK 🗙     |
|------------------------------------------------------------------|-----------------------|
| Code Configure                                                   | Prefix and Suffix 💶 🕨 |
| Option: Set                                                      | Prefix                |
| Code: UPC                                                        |                       |
| Direct Input                                                     |                       |
| 1st Key Input<br>2nd Key Input<br>3rd Key Input<br>4th Key Input | ∝<br>#<br>\$<br>%     |
|                                                                  | Apply                 |
| 🛃 Bar Co 😏                                                       | ≥ ĦĦ > 6:30 PM 🛛 🗧 🔁  |

Figure 3-2 **Prefix : Direct input keys selection box.** 

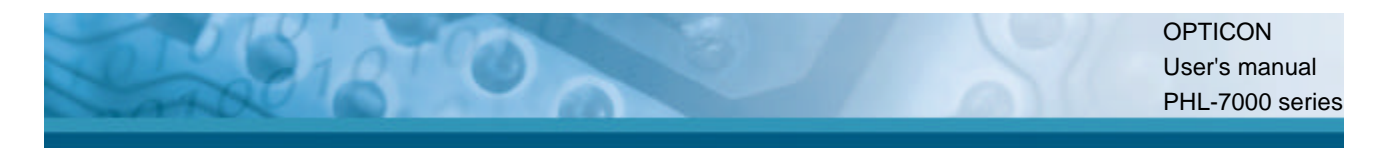

Thereafter the display will look like :

| Bar Code                                     | Scanner Setting                                   | ок 🗙      |
|----------------------------------------------|---------------------------------------------------|-----------|
| Code Conf                                    | igure Prefix and Si                               | uffix 💶 🕨 |
| Option:                                      | Set Prefix                                        | -         |
| Code:                                        | UPC-A                                             | -         |
| [Direct Ir                                   | nput Keys ———                                     |           |
| 1st Key<br>2nd Key<br>3rd Key 1<br>4th Key 1 | Input U<br>Input None<br>Input None<br>Input None |           |
|                                              | 4                                                 | pply      |
| 🛃 🛛 Bar Co                                   | 🎐 뻐 🕨 6:33 I                                      | РМ 🗧      |

Figure 3-2 Prefix : Selected character 'U' for UPC-A..

Repeat these steps for the characters 'P', 'C' and 'A'. Thereafter the display will look like :

| Bar Code Scanner Settings OK 🗙                                           |
|--------------------------------------------------------------------------|
| Code Configure Prefix and Suffix 💶                                       |
| Option: Set Prefix 💽                                                     |
| Code: UPC-A                                                              |
| Direct Input Keys                                                        |
| 1st Key Input U<br>2nd Key Input P<br>3rd Key Input C<br>4th Key Input A |
|                                                                          |
|                                                                          |
| 🐉 Bar Co 😏 া 6:32 PM 🛛 🗧                                                 |

Figure 3-2 Prefix : Selected characters 'UPCA' for UPC-A..

If the bar code reader reads an UPCA label with data '071589812309', it will be send to the application as : 'UPCA071589812309<CR>' where <CR> is the default suffix ASCII character <CR>.

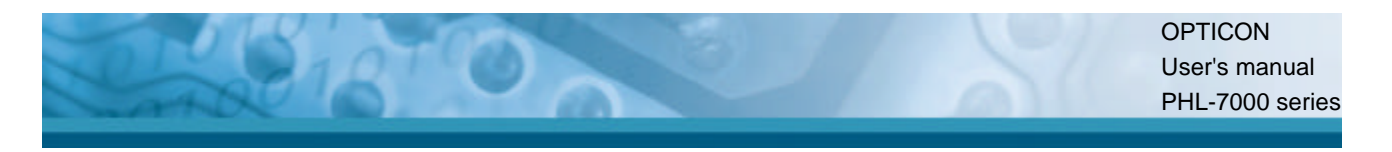

Preamble and postamble are applicable for all bar code symbologies. Therefore the code option list box shows only 1 option : "Clear all codes".

| Bar Code Scann                                                                                                    | er Settings OK 🗙                                             |
|----------------------------------------------------------------------------------------------------|--------------------------------------------------------------|
| Code Configure                                                                                                    | Prefix and Suffix 🚺                                          |
| Option: Set P                                                                                                    | reamble 💌                                                    |
| Code: Set A                                                                                                    | II Codes 🛛 🔽                                                 |
| Direct In Set A                                                                                                    | l Codes<br>All Codes                                         |
| 1st Key Input<br>2nd Key Input<br>3rd Key Input<br>4th Key Input<br>5th Key Input<br>6th Key Input<br>7th Key Input<br>8th Key Input | None<br>None<br>None<br>None<br>None<br>None<br>None<br>None |
|                                                                                                    | Apply                                                        |
| 🛃 Bar Co 😼                                                                                                    | • 🌐 • 6:35 PM 👘 🗧                                            |

Figure 3-2 **Preamble : Only 1 code option.** 

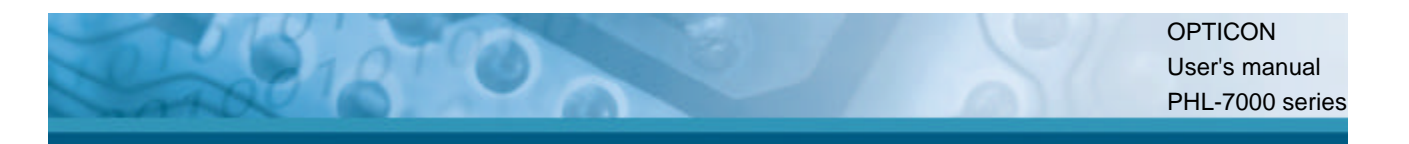

### 3.2.1.4 Quiet zone TAB

With this option the reader can decode bar codes that have smaller start and/or end margins than specified for the symbology. Be carefully when using this option. It may increase the possibility of partial reads and ghost reads. Do not use smaller margin checks then necessary. If possible replace the bar code labels by ones that have correct start and end margins.

| Bar Code Scanner Settings OK >   | < |
|----------------------------------|---|
| Prefix and Suffix Quiet Zone Rea | • |
| Margin Check                     |   |
| Normal O 1/7 Normal              |   |
| O 2/7 Normal O 3/7 Normal        |   |
| O 4/7 Normal O 5/7 Normal        |   |
| ◯ 6/7 Normal ◯ NO Check          |   |
| Dofult topk                      |   |
|                                  |   |
| ** <b>n</b>                      |   |
| No Bar Com Se mil P 6:35 PM      | - |

Figure 3-2 Quiet zone options.

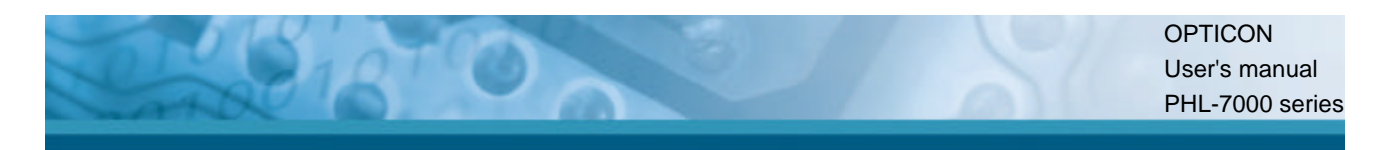

## 3.2.1.5 Read Mode TAB

With this option several read modes can be changed.

| Bar Code Scanner Settings OK × |
|--------------------------------|
| Quiet Zone Read Mode Advance   |
| Trigger Repeat                 |
| Redundancy                     |
| 🔿 Read 1 time 🔘 Read 2 times   |
| 🔿 Read 3 times 🔿 Read 4 times  |
|                                |
| Positive / Negative BarCodes — |
| Positive     Negative          |
| O Positive and Negative        |
| Default Apply                  |
| 🐉 Bar Co 🥪 배 > 6:35 PM 🛛 🖷     |

Figure 3-2 Read mode options.

| Field name     | Description                                                    |
|----------------|----------------------------------------------------------------|
| Trigger repeat | This option makes it more easy to select a single bar code     |
|                | from a sheet filled with barcodes. If the trigger switch is    |
|                | pressed once, the laser beam is on during the configured read  |
|                | time. The laser beam can now be moved to the required bar      |
|                | code. If the trigger switch is pressed again, the bar code is  |
|                | decoded and transmitted. If the read time timer expires, the   |
|                | laser switches off and the trigger sequence should be          |
|                | repeated. If the read time is set to zero, then if the trigger |
|                | switch is pressed, the laser is on, but does not accept bar    |
|                | codes. As soon the trigger switch is released, the barcode is  |
|                | decoded and transmitted. Default is disabled.                  |
| Redundancy     | This is the number of times that a label must be correctly     |
|                | decoded before it is transmitted. Selecting a higher           |
|                | redundancy count makes reading slower, but is reduces the      |
|                | probability of reading errors, especially when labels of poor  |
|                | definition are used.                                           |

|         |      |  | OFTICON      |
|---------|------|--|--------------|
|         | 1010 |  | User's manua |
| mart De |      |  | PHL-7000 se  |
|         |      |  |              |
|         |      |  |              |

|                     | Read 1 time                                                      | Redundancy = 0                   |  |
|---------------------|------------------------------------------------------------------|----------------------------------|--|
|                     | Read 2 times                                                     | Redundancy = 1 (default)         |  |
|                     | Read 3 times                                                     | Redundancy = 2                   |  |
|                     | Read 4 times                                                     | Redundancy = 3                   |  |
| Positive / Negative | Usually bar codes are printed black on white, but sometimes      |                                  |  |
| bar codes           | white on black. These labels are called positive and negative    |                                  |  |
|                     | respectively. In case the 'negative bar codes' option has been   |                                  |  |
|                     | selected, positive labels may not be decoded or with difficulty. |                                  |  |
|                     | Positive bar codes                                               | Read black on white labels only  |  |
|                     |                                                                  | (default)                        |  |
|                     | Negative bar codes                                               | Read white on black labels only  |  |
|                     | Positive and                                                     | Read positive or negative labels |  |
|                     | negative bar codes                                               | automatically.                   |  |

Table 3-17 Read mode options descriptions

### 3.2.1.6 Advanced TAB

If enabled, this field can be used to send serial commands to the bar code reader. Use this option only in case you want to access bar code reader features which are not documented in this user's manual, but are documented in Opticon's Universal Menu Book. If there is no need to make any other change to the bar code reader settings, do not use this option. A maximum of 180 characters can be input. Default this option is disabled.

| Bar Code S | canner            | Settings           | ок 🗙 |
|------------|-------------------|--------------------|------|
| Read Mode  | Advanc            | :ed                | 4 >  |
|            | You Car<br>Commar | n Input<br>nd Here |      |
| Enal       | ole Comn          | nand Line)         |      |
|            |                   |                    |      |
| Se         | nd                | Clear              | ·    |
|            |                   |                    |      |
|            |                   |                    |      |
|            |                   |                    |      |
|            |                   |                    |      |
| 🐉 Bar Co   | . 🎐 🗰             | ▶ 6:35 PM          | ۰ 🔁  |

Figure 3-2 Command line options.

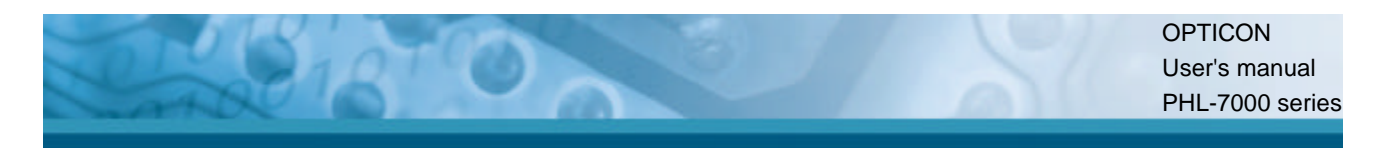

#### Example :

To set a prefix 'Test' for UPC-A, lookup in Opticon's Universal Menu Book (UMB) the serial command's of :

- prefix UPC-A : see UMB paragraph 4.2.1, serial command = N1
- Direct input 'T' : see UMB paragraph 4.3.4, serial command = 0T
- Direct input 'e' : see UMB paragraph 4.3.5, serial command = \$E
- Direct input 's' : see UMB paragraph 4.3.5, serial command = \$S
- Direct input 't' : see UMB paragraph 4.3.5, serial command = \$T

Input these 5 commands into the Command line field by using the keyboard Input panel.

If the Send button is pressed, the serial command sequence is send to the bar code reader. To save the settings in the bar code reader, add the commands Z2 after the last command sequence.

See picture below :

| Bar Code Scanner Settings OK 🗙                                    |  |  |  |
|-------------------------------------------------------------------|--|--|--|
| Read Mode Advanced                                                |  |  |  |
| You Can Input<br>Command Here                                     |  |  |  |
| 🔽 Enable Command Line                                             |  |  |  |
| N10T\$E\$S\$T                                                     |  |  |  |
| Send Clear                                                        |  |  |  |
| Input Panel                                                       |  |  |  |
| Esc[1]2]3]4]5]6]7]8]9]0]- = ♦<br>Tablo   w e r t  x   u i 0 n []] |  |  |  |
|                                                                   |  |  |  |
| Snirt[2]×]∪]v]b]n[m],].]/]↔<br>Ctl[áü]`]\] ]↓]↑]↔]→               |  |  |  |
| 🐉 Bar Co 🥪 뻐 > 6:41 PM 🎰 🖷                                        |  |  |  |

Figure 3-2 Example of command line usage.

# 3.2.2 Bluetooth Device Properties

| ICON | ITEM & FUNCTION                                                             |  |  |
|------|-----------------------------------------------------------------------------|--|--|
|      | "Scan Device" Tab ( Figure 3-25) :                                          |  |  |
| *    | ✓ Tap the <b>Scan Device</b> button to initiate a scan for Bluetooth        |  |  |
|      | devices. The Bluetooth manager lists the Bluetooth devices                  |  |  |
|      | that it finds, see Figure 3-26. If Bluetooth hardware is not                |  |  |
|      | found in the PDT, the Bluetooth Hardware Error window                       |  |  |
|      | appears, see Figure 3-27. Table 3-18 described the                          |  |  |
|      | Bluetooth Icons.                                                            |  |  |
|      | $\checkmark$ Double tap the device to connect to on the device list. The    |  |  |
|      | Bluetooth Manager Authentication window appears. Tap                        |  |  |
|      | <b>No</b> to connect to the device without authentication, or tap           |  |  |
|      | Yes to authenticate the device before connecting. (Figure                   |  |  |
|      | <b>3-28</b> )                                                               |  |  |
|      | <ul> <li>If the Yes button was selected in the Bluetooth Manager</li> </ul> |  |  |
|      | Authentication window, the enter PIN windows appears.                       |  |  |
|      | Enter a PIN (between 1 and 16 alpha numeric characters)                     |  |  |
|      | in the <i>Enter PIN:</i> text box, and tap <b>OK</b> . The mobile           |  |  |
|      | computer sends the PIN request to the device for bonding.                   |  |  |
|      | (Figure 3-29)                                                               |  |  |
|      | <ul> <li>When prompted, the same PIN must be entered on the</li> </ul>      |  |  |
|      | other device. When the PIN is entered correctly on the                      |  |  |
|      | other device, the bonded icon ${igodot}$ appears on the device              |  |  |
|      | list. (Figure 3-30)                                                         |  |  |

Table 3-17 Bluetooth Device Properties

| Bluetooth Manager 🛛 ? OK 🗙 |
|----------------------------|
| Scan Device                |
| Enable Bluetooth Device    |
|                            |
|                            |
|                            |
|                            |
|                            |
|                            |
| <u>S</u> can Device        |

| Bluetooth Manager       | ?                       | OK       | × |  |  |
|-------------------------|-------------------------|----------|---|--|--|
| Scan Device             |                         |          |   |  |  |
| 🔽 Enable Bluetooth D    | Enable Bluetooth Device |          |   |  |  |
| 🕅 🔂 Unnamed (000272b0   | 2aa                     | 3) 🖌     |   |  |  |
| 🕷 🇞 Unnamed (000272b0   | 2aa                     | 3) 🗍     |   |  |  |
| 🗯 🕮 Unrained (000272b0  | 299                     | 3)       |   |  |  |
| 🖓 🚽 Unnamed (000272b0   | 2aa                     | 3)       |   |  |  |
| 🕅 🍽 🖓 Unnamed (000272b0 | 2aa                     | 3) —     |   |  |  |
| 🗰 🗑 Unnarned (000272b0  | 2aa                     | 3)       |   |  |  |
| ○★ ? MH01690 (0080371a) | 88a                     | 4)       |   |  |  |
| 🕅 🕅 😳 THAU123 (UUBU3/1a | 251                     | 3) 🚬     | - |  |  |
|                         | -1                      | <u>}</u> |   |  |  |
| <u>S</u> can Device     |                         |          |   |  |  |

Figure 3-25 Bluetooth Manager Window

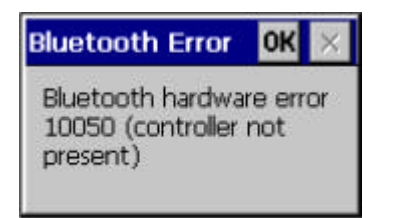

Figure 3-27 Bluetooth Error Window

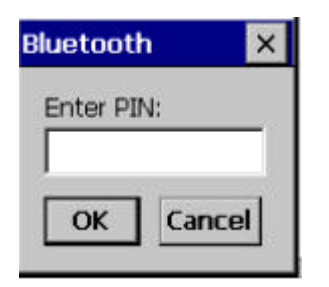

| × |
|---|
|   |

Figure 3-26 Bluetooth Manager Window

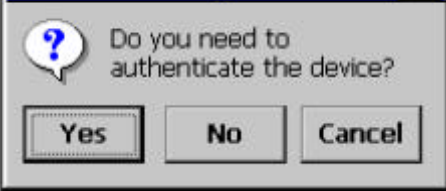

Figure 3-28 Bluetooth Manager Window

| Bluetooth Manager                     | ?        | 0K   | × |
|---------------------------------------|----------|------|---|
| Scan Device                           |          |      |   |
| Enable Bluetooth D                    | )evic    | e    |   |
| 🗯 🎒 Unnamed (0080371a                 | 88a      | 4) 🔺 | ] |
| 🕂 🥂 🕐 CTV9U (0002720164               | юa)      |      | 1 |
| 🔁 🤀 TRILLION (00027.2b0               | 1288     | 3)   |   |
| 🦝 🏷 TRILLION (00027:260               | 12aa     | 3)   |   |
| ○ ○ ○ ○ ○ ○ ○ ○ ○ ○ ○ ○ ○ ○ ○ ○ ○ ○ ○ | )2aa     | 3) 🛏 | 1 |
|                                       | )2aa     | 3)   |   |
| 🗰 🍊 TRILLION (00027:260               | 12aa     | 3)   |   |
| 🦝 🗟 TRILLION (00027:260               | 12aa     | 3) 📮 | - |
|                                       | <u>~</u> | •    | _ |
| Scan Device                           |          |      |   |

Figure 3-29 Bluetooth Enter PIN Window

Figure 3-30 Bluetooth Manager Window